# Informar Obrigatoriedade Documento Especificação

O objetivo desta funcionalidade é informar a obrigatoriedade de documentos do tipo especificação, isto é, de documento de solicitante para a inserção do registro de atendimento. A opção pode ser acessada via Menu de Sistema, no caminho: GSAN > Atendimento ao Público > Registro Atendimento > Informar Obrigatoriedade Documento Especificação.

Feito isso, o sistema acessa a tela abaixo:

#### Observação

Informamos que os dados exibidos nas telas a seguir são fictícios e não retratam informações de clientes.

| Tipo de Solicitação:*                         | ALTERACAO DE VENCIMENTO                                                             | ]                     |  |
|-----------------------------------------------|-------------------------------------------------------------------------------------|-----------------------|--|
| Tipo de Especificação:                        | * ALTERACAO DE VENCIMENTO<br>INFORMAR VENCIMENTO ALTERNATIVO                        |                       |  |
| Documento Solicitante<br>Obrigatório:*        | ⊖ Sim ● Não                                                                         |                       |  |
| Validar Documento do<br>Cliente Responsável:* | ⊖ Sim ● Não                                                                         |                       |  |
| Meio de Solicitação:                          | Documento não Obrigatório<br>BALCAO<br>CARTA<br>FAX<br>INTERNO<br>RADIO<br>TELEFONE | Documento Obrigatório |  |
|                                               | * Campo Obrigatório                                                                 |                       |  |
| Limpar Cancelar                               |                                                                                     | Gerar                 |  |

Acima, informe os campos, obrigatoriamente, e clique no botão Gerar.

### **Preenchimento dos Campos**

| Campo                                          | Orientações para Preenchimento                                                                                                    |  |
|------------------------------------------------|----------------------------------------------------------------------------------------------------|--|
| Tipo de Solicitação                            | Campo obrigatório. Selecione uma das opções disponibilizadas pelo sistema.                                                                                                    |  |
| Tipo de Especificação                          | Campo obrigatório. Selecione uma das opções disponibilizadas pelo sistema.<br>As opções disponibilizadas pelo sistema dependem do <i>Tipo de Solicitação</i><br>escolhido.                                                                                                    |  |
| Documento<br>Solicitante<br>Obrigatório        | Campo obrigatório. <b>Regra associada</b> : Caso seja informado <i>Sim</i> , o sistema preenche, automaticamente, as caixas <i>Documento Não Obrigatório</i> e <i>Documento Obrigatório</i> , do campo <i>Meio de Solicitação</i> , contendo os requisitos de obrigatoriedade ou não, para o atendimento, e habilita os botões , , , , , , , , , , , , , , , , , , ,                                                                 |  |
| Validar Documento<br>do Cliente<br>Responsável | Campo obrigatório. A opção <i>Sim</i> indica que o documento deve ser validado,<br>caso contrário, informe <i>Não</i> .                                                                                                    |  |
| Meio de Solicitação                            | Este campo contém as caixas: <i>Documento Não Obrigatório</i> e <i>Documento</i><br><i>Obrigatório</i> . O sistema preenche de acordo com o <i>Tipo de Especificação</i> .<br>Para transferir um meio de solicitação obrigatório para caixa não obrigatório, e<br>vice-versa, clique no(s) item(ns) desejado(s) e, em seguida, utilize as setas<br>(seta dupla à direita), (seta simples à direita), (seta simples<br>à esquerda), e |  |

### Funcionalidade dos Botões

| Botão  | Descrição da Funcionalidade                                                                                                    |
|--------|----------------------------------------------------------------------------------------------------|
| >>     | Ao clicar neste botão, o sistema permite transferir todos os requisitos de <i>Meio de Solicitação</i> , da caixa <i>Documento Não Obrigatório</i> para a caixa <i>Documento Obrigatório</i> .                      |
| >      | Ao clicar neste botão, o sistema permite transferir o item marcado no requisito de<br><i>Meio de Solicitação</i> , da caixa <i>Documento Não Obrigatório</i> para a caixa <i>Documento</i><br><i>Obrigatório</i> . |
| <      | Ao clicar neste botão, o sistema permite transferir o item marcado no requisito de<br><i>Meio de Solicitação</i> , da caixa <i>Documento Obrigatório</i> para a caixa <i>Documento Não</i><br><i>Obrigatório</i> . |
| <<     | Ao clicar neste botão, o sistema permite transferir todos os requisitos de <i>Meio de Solicitação</i> , da caixa <i>Documento Obrigatório</i> para a caixa <i>Documento Não Obrigatório</i> .                      |
| Limpar | Ao clicar neste botão, o sistema limpa o conteúdo dos campos na tela.                                                                                                    |

| Botão    | Descrição da Funcionalidade                                                                |  |
|----------|--------------------------------------------------------------------------------------------|--|
| Cancelar | Ao clicar neste botão, o sistema cancela a operação e retorna à tela principal do sistema. |  |
| Gerar    | Ao clicar neste botão, o sistema comanda a inserção dos dados na base de dados.            |  |

## Tela de Sucesso

| Sucesso                                                                       |                                                                                |  |  |
|-------------------------------------------------------------------------------|--------------------------------------------------------------------------------|--|--|
| Obrigatoriedade(s) de Documento(s) por Especificação eferuada(s) com sucesso. |                                                                                |  |  |
| Menu Principal                                                                | Realizar outra Manutenção em Obrigatoriedade de Documento<br>por Especificação |  |  |

#### Referências

Informar Obrigatoriedade Documento Especificação

**Termos Principais** 

**Registro de Atendimento** 

Clique **aqui** para retornar ao Menu Principal do GSAN.

From:

https://www.gsan.com.br/ - Base de Conhecimento de Gestão Comercial de Saneamento

Permanent link: https://www.gsan.com.br/doku.php?id=ajuda:informar\_obrigatoriedade\_documento\_especificacao

Last update: 18/12/2018 20:37

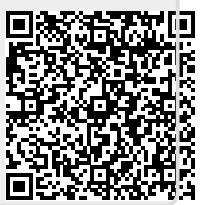